## **Pre-LiveStream SlideShow**

## Someone should have the slideshow already running - if it is skip to the # - if not, please do the following:

- Turn on right side computer
- Right click to open Offertory.key
- Right Click to open PreLiveStream SS.key icon on the desktop (this should be on top of the Offertory)
- Person on left computer should put computer in Program Module.
- Click the arrow in the "Play" box at the top.
  - In the Computer window, on the center monitor, if the slideshow begins you can play that slideshow pre-service
  - In the Computer window, on the center monitor, you should only see 1 image/slide. If you see 2 images/slides move the mouse all the way to the left until you see the cursor on the computer in the Program Module - go to the top and click the mirroring icon on the top right so there is only one image on the center monitor.

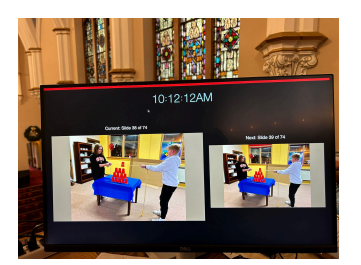

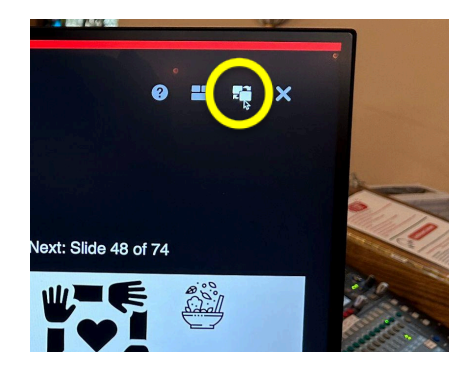

**#** When the service begins click the minimize icon (in the middle of three icons at the top left). The LiveStream Slideshow will go to the bottom of the computer and the Offering slide will appear. Click the Play box at the top and that will be ready to use for 45 seconds during the offering.

When the service is over - click on the Pre LiveStream Slideshow at the bottom of the computer to bring it back to the desktop and click the Play box at the top for the slideshow so it will run on the Sanctuary and Parlor TVs.

You do not need to shut down the equipment. Someone will shut down the LiveStream equipment in the balcony around 12:30 when people have left the church.

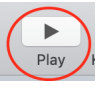